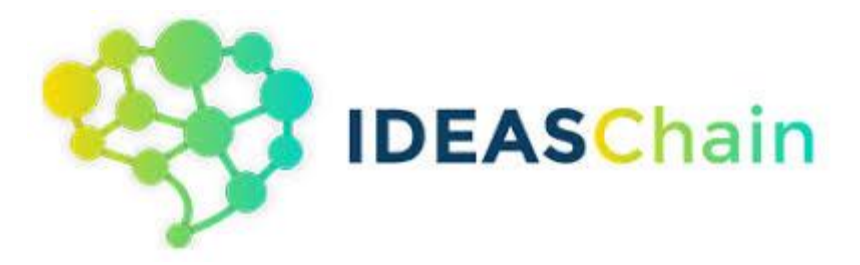

# 國產 IC 物聯網開發套件應用 LINE Notify 使用

### **Table of Contents**

| 1.  | 應用案例:             | 3  |
|-----|-------------------|----|
| 2.  | LINE NOTIFY 權杖申請  | 4  |
| 3.  | MICROPYTHON 程式下載  | 8  |
| 新垟  | 曾連線:              | 8  |
| Mic | roPython 程式下載至開發板 | 9  |
| REI | PL 常用的快捷鍵有:       | 10 |
| 4.  | 程式執行結果            | 11 |
| 5.  | 程式列表              | 13 |

### 1. 應用案例:

本案例係利用新唐 NuMaker-IoT-M487(DSI 2599)開發板進行類比訊號量後,使用者可透過開發板聯網能力,將資料傳出至 LINE 群組。

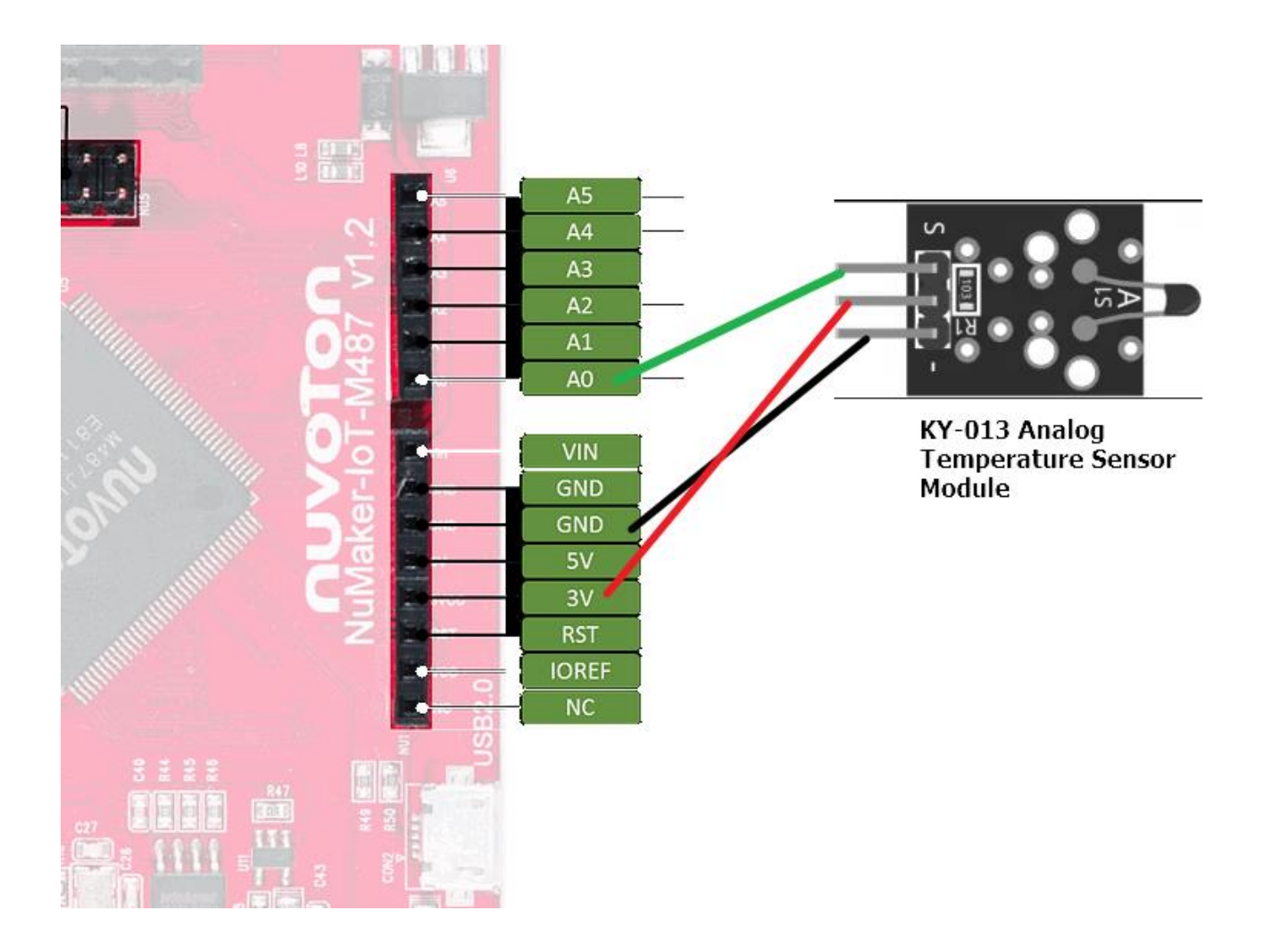

### 2. LINE Notify 權杖申請

A. 打開 LINE Notify 的網站 (<u>https://notify-bot.line.me/zh TW/</u>)

![](_page_3_Picture_2.jpeg)

### 透過LINE接收其他網站服務通知

與網站服務連動完成後,LINE所提供的官方帳號「LINE Notify」將會傳送通知。 不僅可與多個服務連動,也可透過LINE群組接收通知。

![](_page_3_Picture_5.jpeg)

### B. 使用自己的 LINE 帳號登入

![](_page_4_Picture_0.jpeg)

D. 點選「發行權杖」

## 發行存取權杖(開發人員用)

若使用個人存取權杖,不須登錄網站服務,即可設定通知。

![](_page_4_Picture_4.jpeg)

E. 指定權杖名稱 (傳送通知訊息時所顯示的名稱),以及選擇群組,點選「發行」

| 發行權杖 ×                                     |
|--------------------------------------------|
| 請填寫權杖名稱(將於傳送提醒時顯示)                         |
| Temp                                       |
| 請選擇您要接收通知的聊天室。                             |
| Q Search by group name                     |
| (mail) 透過1對1聊天接收LINE Notify的通知             |
| DSI2599(新唐聯名款)                             |
|                                            |
|                                            |
| ~                                          |
| ※若公開個人存取權杖,第三者將能取得您所連動的聊天室名稱及個人資料上<br>的姓名。 |
| 孫行                                         |
| 521J                                       |

F. 而這段代碼「只會出現一次」,務必複製權杖代碼,並儲存這段代碼,就可以點選下方按 鈕「關閉」。

| 已發行的權杖如下。 |    |  |  |  |  |  |  |  |  |  |
|-----------|----|--|--|--|--|--|--|--|--|--|
|           |    |  |  |  |  |  |  |  |  |  |
| 複製        | 鬬閁 |  |  |  |  |  |  |  |  |  |

G. 完成後就會發現「已連動的服務」裡,出現了我們自訂的服務。

### 已連動的服務

此為已連動的服務一覽。若想解除連動,請按「解除」鍵。

![](_page_6_Picture_4.jpeg)

### 3. MicroPython 程式下載

新唐 NuMaker-IoT-M487(DSI 2599)開發板提供了 REPL(Read Evaluate Print Loop) 模式與開發者互動,在此案例使用免費的終端軟件 MobaXterm,可以到 <u>http://mobaxterm.mobatek.net/download.html</u>下載。雖然 Thonny 支援 MicroPython REPL 的操 作與應用,但不適合新唐 NuMaker-IoT-M487(DSI 2599)開發板。

#### 新增連線:

A. 當我們開啟 MobaXterm 後,點擊左上角的 Session 圖示即可新增一個連線
B. 點擊 Serial 圖示,選擇 Serial port

| 😽 м   | obaXterm             |             |              |            |           |            |           |            |          |                |          |         |      |             |     |   |
|-------|----------------------|-------------|--------------|------------|-----------|------------|-----------|------------|----------|----------------|----------|---------|------|-------------|-----|---|
| Term  | inal Sessio          | ons View    | X server     | Tools (    | Games     | Settings   | Macros    | Help       |          |                |          |         |      |             |     |   |
|       | . (*                 | 1           | × 😜          | - ★        |           | ==         | Ý         | <b>* •</b> | ц.       | ¢ <sup>¢</sup> | ?        |         |      |             |     |   |
| Sessi | ion Server           | s Tools     | Games        | Sessions   | View      | Split      | MultiExec | Tunneling  | Packages | Settings       | Help     |         |      |             |     |   |
| Qui   | ick conne            | ect         |              |            | ¢         | 1          |           |            |          |                |          |         |      |             |     |   |
| *     | Session sett         | ings        |              |            |           |            |           | •          |          | 1              |          |         |      |             |     | × |
|       | ٩.                   | ٠           | <b>°</b>     | X          |           | v 2        | 3         | 8          | <b>N</b> | <b>2</b>       | >        | 3       | 2    | <b>9</b> 89 |     |   |
|       | SSH                  | Telnet      | Rsh          | Xdmcp      | RDP       | VNC        | FTP       | SFTP       | Serial   | File           | Shell    | Browser | Mosh | Aws S3      | WSL |   |
|       |                      |             |              |            |           |            |           |            |          |                |          |         |      |             |     |   |
|       | 💉 Ba                 | asic Serial | settings     |            |           |            |           |            |          |                |          |         |      |             |     |   |
|       |                      | Serial po   | rt * COM     | 11 (Nuvoto | n Virtual | Com Port   | (COM11))  | $\sim$     | S        | peed (bps      | ) * 1152 | .00 ~   |      |             |     |   |
|       |                      |             |              |            |           |            |           |            |          |                |          |         |      |             |     |   |
|       | 💉 A.                 | lvanced Se  | erial settin | gs 💣       | Termina   | I settings | 🛨 Bo      | ookmark s  | ettings  |                |          |         |      |             |     |   |
|       | Serial (COM) session |             |              |            |           |            |           |            |          |                |          |         |      |             |     |   |
|       |                      |             |              |            |           | •          | OK        |            | Canc     | cel            |          |         |      |             |     |   |

C. 在已設定好的 Session 按滑鼠右鍵,再按下「Execute」進行 REPL 連線。

| 🐺 Moba)<br>Terminal | Xterm    | View      | X server                                                                                                    | Tools                                                                                                | Games                                                        | Settings           | Macros    |
|---------------------|----------|-----------|----------------------------------------------------------------------------------------------------|----------------------------------------------------------------------------------------------------|--------------------------------------------------------------|--------------------|-----------|
|                     |          |           | A Server                                                                                                    | -                                                                                                    |                                                              |                    | V         |
| Session             | Servers  | Tools     | Games                                                                                                    | Session                                                                                              | s View                                                       | Solit              | MultiExe  |
| Ouick               | connect. |           | Comes                                                                                                    |                                                                                                    | ۰                                                            | Opire              | T Indexed |
|                     | СОМ1     | 1 (Nu voi | <ul> <li>★ Exect</li> <li>Ø Ping</li> <li>✓ Rena</li> <li>✓ Edit</li> <li>O Dele</li> <li>✓ Dup</li> <li>Save</li> <li>★ Crea</li> <li>Save</li> <li>♦ Save</li> <li>♦ Copy</li> </ul> | tute<br>host<br>session<br>te session<br>icate ses<br>e session<br>te a desl<br>session<br>y session | on<br>sion<br>to file<br>top short<br>settings a<br>settings | cut<br>s default p | resets    |

D. 當出現以下畫面表示已進行 REPL 連線。

| Quick connect              | 👔 🖉 2. COM11 (Nuvoton Virtual Com Port X 🔁                                                                      |
|----------------------------|----------------------------------------------------------------------------------------------------|
| COM11 (Nuvoton Virtual Com | OSError: [Errno 2] ENOENT<br>MicroPython 3b6ecc4-dirty on 2021-09-13; NuMaker-IOT-M487 with Nuvoton-M48x<br>>>> |

### MicroPython 程式下載至開發板

A. 在程式編輯器(本案例使用 Notepad++)開啟 MicroPython 程式,並複製。

| 📓 H-\Coding\Examples\Internet of Thing\LINE\LINE Notify\MicroPython\LINE_Notify_IOT-IM487.py - Notepad+ + |                                                                     |                             |  |  |  |  |  |  |  |  |
|----------------------------------------------------------------------------------------------------|---------------------------------------------------------------------|-----------------------------|--|--|--|--|--|--|--|--|
| 檔案(F)                                                                                                    | 編輯(E) 授畢(S) 檢視(V) 編碼(N) 語音(L) 設定(T) 工具(O) 巨集(M) 執行(R) 外掛(P) 視蓋(W) ? |                             |  |  |  |  |  |  |  |  |
| 🕞 🚽 🗄                                                                                                    | = = = = = = = = = = = = = = = = = = =                               |                             |  |  |  |  |  |  |  |  |
|                                                                                                    |                                                                     | 🔚 LINE_Notify_IOT-M487.py 🗵 |  |  |  |  |  |  |  |  |
| 1 -                                                                                                    |                                                                     |                             |  |  |  |  |  |  |  |  |
| 2                                                                                                    | LINE_Notify_IOT-M487.py                                             |                             |  |  |  |  |  |  |  |  |
| 3                                                                                                    |                                                                     |                             |  |  |  |  |  |  |  |  |
| 4                                                                                                    |                                                                     |                             |  |  |  |  |  |  |  |  |
| 5                                                                                                    | from pyb import Switch                                              |                             |  |  |  |  |  |  |  |  |
| 6                                                                                                    | from pyb import Pin                                                 |                             |  |  |  |  |  |  |  |  |
| 7                                                                                                    | from pyb import ADC, LED                                            |                             |  |  |  |  |  |  |  |  |
| 8                                                                                                    | import pyb                                                          |                             |  |  |  |  |  |  |  |  |
| 9                                                                                                    | import network                                                      |                             |  |  |  |  |  |  |  |  |
| 10                                                                                                    | import usocket as socket                                            |                             |  |  |  |  |  |  |  |  |
| 11                                                                                                    | import uss1 as ss1                                                  |                             |  |  |  |  |  |  |  |  |
| 12                                                                                                    | import math                                                         |                             |  |  |  |  |  |  |  |  |
| 13                                                                                                    |                                                                     |                             |  |  |  |  |  |  |  |  |
| 14                                                                                                    | <pre># initialise variables</pre>                                   |                             |  |  |  |  |  |  |  |  |
| 15                                                                                                    | delayTime = 50000 \$ in Sekunden                                    |                             |  |  |  |  |  |  |  |  |
| 16                                                                                                    |                                                                     |                             |  |  |  |  |  |  |  |  |
| 17                                                                                                    | SSID = "MYAP" # 填入要連線的WiFi熱點名稱                                      |                             |  |  |  |  |  |  |  |  |
| 18                                                                                                    | PASSWORD = "19760106"                                               |                             |  |  |  |  |  |  |  |  |
| 10                                                                                                    | i aarn - Hanr H i w'n'aarn                                          |                             |  |  |  |  |  |  |  |  |

B. 回到 MobaXterm 的 Session,按下 CTRL+E,再按按滑鼠右鍵將程式貼上

| KOM1                                                                                                    | 1 (Nuvoto                                             | n Virtual | Com Port | (COM11   | ))    |          |           |           |          |          |      |  |  |   |  | - | · ć     | 5  | ×    |
|----------------------------------------------------------------------------------------------------|-------------------------------------------------------|-----------|----------|----------|-------|----------|-----------|-----------|----------|----------|------|--|--|---|--|---|---------|----|------|
| Terminal                                                                                                    | Sessions                                              | View      | X server | Tools    | Games | Settings | Macros    | Help      |          |          |      |  |  |   |  |   |         |    |      |
| <u></u>                                                                                                    | *                                                     | 3         | P 🔹      | *        |       | <b>.</b> | Ý         | ••        | 4        | *        | ?    |  |  |   |  |   | X       |    | 0    |
| Session                                                                                                    | Servers                                               | Tools     | Games    | Sessions | Wiew  | Split    | MultiExec | Tunneling | Packages | Settings | Help |  |  |   |  |   | X serve | er | Exit |
| Quick                                                                                                    | Quick connect 👔 🖉 2. COM11 (Nuvoion Virtual Com 🗁 × 😰 |           |          |          |       |          |           |           |          |          |      |  |  | Ø |  |   |         |    |      |
| ▲ Ler sessions<br>COMII (Nuvoton Virtual com<br>S COM9 (USB 序列映置 (COM9)<br>Copy<br>Copy All<br>Copy formatted text (RTF)<br>Paste Shift+INSERT<br>Execute macro Ctrl+SPACE |                                                       |           |          |          |       |          |           |           |          |          |      |  |  | ^ |  |   |         |    |      |

C. 當下載完成後,按下 CTRL+D 執行程式

### REPL 常用的快捷鍵有:

CTRL+B -- 軟復位
 CTRL+C -- 中斷正在執行的程式
 CTRL+E -- 貼上模式
 上下方向鍵 -- 調出以前輸入命令

### 4. 程式執行結果

按下開發板的 SW2,傳送 LINE Notify。按下開發板的 SW3,離開程式。

```
connecting to wifi
Wait connecting
('192.168.8.102', '255.255.255.0', '192.168.8.1', '4f:98:ac:c2:dd:bc', 'MYAP')
Wi-Fi connect
--- Start ---
SW2 press
Current temperature is:=59
('203.104.138.174', 443)
connecting to server
server is connected
send done
POST /api/notify HTTP/1.1
Host: notify-api.line.me
Authorization: Bearer Contenting to the town warpet
Content-Length: 18
Content-Type: application/x-www-form-urlencoded
message=Temp: 59*C
```

![](_page_11_Picture_0.jpeg)

### 5. 程式列表

```
.....
LINE Notify IOT-M487.py
.....
from pyb import Switch
from pyb import Pin
from pyb import ADC,LED
import pyb
import network
import usocket as socket
import uss1 as ss1
import math
# initialise variables
delayTime = 50000 # in Sekunden
SSID = "MYAP" # 填入要連線的WiFi熱點名稱
PASSWORD = "19760106" # Wi-Fi熱點密碼
HOST = "notify-api.line.me" # 伺服器網址,不可動
PORT = 443
API URL = "/api/notify" # 連線對象URL,不可動
wlan = True
DEBUG = True
ledY = None
KeyDone1 = None
KeyDone2 = None
def calcTemp():
 global x, Val, Temperature, temp0
 Temperature = math.log(10000 * (4095 / Val - 1))
 Temperature = 1 / (0.001129148 + (0.000234125 + 8.76741e-8 * (Temperature *
Temperature)) * Temperature)
 Temperature = Temperature - 273.15
 return Temperature
```

```
def wifi():
                     # 連線到Wi-Fi熱點的定義函數
 global wlan
 try:
  print("connecting to wifi")
  wlan = network.WLAN() # 設定Wi-Fi的連線類型為WLAN
  print("Wait connecting")
  wlan.connect(SSID, PASSWORD) # 連線至Wi-Fi
  print(wlan.ifconfig()) # 印出分配到的 IP 位址
  print("Wi-Fi connect")
 except:
  print("Wifi module initial error, reconnecting.....")
  pyb.delay(1000) # 延遲1秒(=1000毫秒)
  wifi()
           # 若連線失敗,則重新執行此函數
def data update():
 try:
   Socket1 = socket.socket(socket.AF INET, socket.SOCK STREAM) # Create
STREAM TCP socket
  print("connecting to server")
  Socket1.connect(addr) # 與伺服器進行連線
  print("server is connected")
  pyb.delay(1000)
  ssl sock = ssl.wrap socket(Socket1)  # SSL wrap
  ssl sock.write(message str)  # send data
  print("send done")
  pyb.delay(1000)
  Socket1.close() # 關閉與伺服器的連線,避免佔用端口。
 except:
  print("except")
  pyb.delay(1000)
def key int2():
 global KeyDone2
 KeyDone2 = True
def key int3():
global KeyDone3
KeyDone3 = True
```

```
# Start Function
if name == ' main ':
 # pyb.delay(5000) # 延遲5秒(=5000毫秒)
 ledY = LED('led1') # create an LED object
 ledY.off()
 sw2 = Switch('sw2') # create a switch object
 sw2.callback(key int2) # register a callback to be called when the switch is
pressed down
 sw3 = Switch('sw3') # create a switch object
 sw3.callback(key int3) # register a callback to be called when the switch is
pressed down
 KeyDone2 = False
 KeyDone3 = False
 temp = ADC(Pin.board.A0)
                     # 執行連線到Wi-Fi熱點
 wifi()
 print("--- Start ---")
 while True:
   if KeyDone2 == True: #Press SW2
    print('SW2 press')
    ledY.on()
    tempt_val = temp.read()
    Val = 4095 - tempt val
    temp0 = round(calcTemp())
    print ('Current temperature is:={:d}'.format(temp0))
     # 上傳訊息內容格式,其中key1為資料名稱(如溫度、濕度...等),value1為資料內容(如28、
66.5...等)
     param data = "message=Temp: " + str(temp0) + "*C"
     # 定義發送至伺服器的訊息內容
     message str = "POST " + API URL + " HTTP/1.1\r\n" \
              + "Host: " + HOST + "\r\n" \
              + "Authorization: Bearer " + Linetoken + "\r\n" \
              + "Content-Length: " + str(len(param data)) + "\r\n" \
              + "Content-Type: application/x-www-form-urlencoded\r\n\r\n" \
              + param_data + "\r\n"
```

```
addr = socket.getaddrinfo(HOST, PORT)[0][-1] # 取得連線到伺服器的相關訊息
   print(addr)
                        # 顯示取得的address訊息內容
                       # 執行此函數
   data_update()
   print(message str) # 顯示此訊息內容進行debug
   ledY.off()
   KeyDone2 = False
 if KeyDone3 == True: #Press SW3
  print('SW3 press')
   break
 # pyb.delay(delayTime)
wlan.disconnect() # disassociate with wireless access point
sw2.callback (None)
sw3.callback(None)
print('demo done')
```